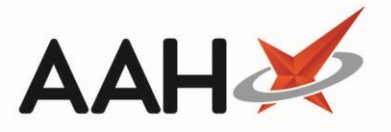

## Viewing your FMD History

The FMD History provides you with a detailed view of all FMD related actions that have taken place within your dispensary, and is where you can go to troubleshoot any errors or invalid requests, and check your connection status and pending requests. Use the available *Filters* to search your requests by date, *Status* and more.

| ProScript Connect<br>12 November 2018 14: | Search (CTRL+S)                           | <del>,</del> q                        |                       |                                | 🔲 🛛 🔟 🛛 Responsible Ph | armacist Toby McElory | User Super Visor | - = ×      |  |
|-------------------------------------------|-------------------------------------------|---------------------------------------|-----------------------|--------------------------------|------------------------|-----------------------|------------------|------------|--|
| My shortcuts                              |                                           |                                       |                       |                                |                        |                       |                  |            |  |
| Redeem Owings                             | Search Workflow                           | Search Workflow Manager FMD History × |                       |                                |                        |                       |                  |            |  |
| Reprints                                  | F1 - New Request                          | F1 - New Request F5 - Refresh Report  |                       |                                |                        |                       |                  |            |  |
| Ordering                                  | Period All Dates                          |                                       | ▼ Actio               | on Show All   Pack Search GTIN |                        | S No., B No. 👻 🔍      |                  |            |  |
| Overdue Scripts                           | From Select a dat                         | te 15 To Select                       | t a date 15 State     | us Show All                    | •                      |                       |                  |            |  |
| MDS Prep                                  | Date Added                                | Date Sent                             | Pack Description      | GTIN                           | Serial Number          | Batch Number          | Action           | Status     |  |
| MDS Scripts Due                           | 12/11/2018 14:25:49                       | 12/11/2018 14:25:49                   | [No Pack Details foun | 05017007019206                 | PK01099F00484B5962O    | TEST8133BCB979        | VERIFY           | ERROR      |  |
| CI. 1.14                                  | 12/11/2018 14:11:53                       | 12/11/2018 14:11:53                   | [No Pack Details foun | 44714821587889                 | PK022EBE93C8F9F8A46    | TEST0D31C526D0        | VERIFY           | ERROR      |  |
| Stock Manager<br>Ctrl                     | 0 12/11/2018 14:11:53                     | 12/11/2018 14:11:53                   | [No Pack Details foun | 44714821587889                 | PK0200C449D8531444C    | TEST0D31C526D0        | VERIFY           | SUCCESS    |  |
| MDS Manager                               | 12/11/2018 13:55:34                       | 12/11/2018 13:55:35                   | [No Pack Details foun | 44714821587889                 | PK0200C449D8531444C    | TEST0D31C526D0        | VERIFY           | SUCCESS    |  |
| SDM F                                     | 1 05/11/2018 10:48:50                     | 05/11/2018 10:48:51                   | [No Pack Details foun | 44714821587889                 | PK021772AF1D8883F4B    | TEST0D31C526D0        | DECOMMISSION     | SUCCESS    |  |
| Ctrl                                      | 05/11/2018 10:48:50                       | 05/11/2018 10:48:50                   | [No Pack Details foun | 44714821587889                 | PK019B6F568B4062945    | TEST0D31C526D0        | DECOMMISSION     | SUCCESS    |  |
| ETP                                       | F 05/11/2018 10:48:24                     | 05/11/2018 10:48:24                   | [No Pack Details foun | 44714821587889                 | PK021772AF1D8883F4B    | TEST0D31C526D0        | VERIFY           | SUCCESS    |  |
| Script Q                                  | 05/11/2018 10:38:25                       | 05/11/2018 10:38:36                   | [No Pack Details foun | 44714821587889                 | PK019B6F568B4062945    | TEST0D31C526D0        | VERIFY           | SUCCESS    |  |
| DMC                                       | 19/10/2018 09:53:51                       | 19/10/2018 09:53:51                   | [No Pack Details foun | 44714821587889                 | PK01874D2AE07E3C74A    | TEST0D31C526D0        | DECOMMISSION     | SUCCESS    |  |
| Ctr                                       | R 19/10/2018 09:52:48                     | 19/10/2018 09:52:49                   | [No Pack Details foun | 44714821587889                 | PK01874D2AE07E3C74A    | TEST0D31C526D0        | VERIFY           | SUCCESS    |  |
| Support Centre                            | T 16/10/2018 14:26:16                     | 16/10/2018 14:26:16                   | [No Pack Details foun | 44714821587889                 | PK017F2C7A5A8270C45    | TEST0D31C526D0        | DECOMMISSION     | SUCCESS    |  |
| MLP                                       | 16/10/2018 14:26:05                       | 16/10/2018 14:26:05                   | [No Pack Details foun | 44714821587889                 | PK017F2C7A5A8270C45    | TEST0D31C526D0        | VERIFY           | SUCCESS    |  |
|                                           | 16/10/2018 14:21:48                       | 16/10/2018 14:21:48                   | [No Pack Details foun | 44714821587889                 | PK01674D4E6BB90AE45    | TEST0D31C526D0        | DECOMMISSION     | SUCCESS    |  |
| INHS SPINE                                | 16/10/2018 14:21:00                       | 16/10/2018 14:21:01                   | [No Pack Details foun | 44714821587889                 | PK01674D4E6BB90AE45    | TEST0D31C526D0        | VERIFY           | SUCCESS    |  |
| Medicines Mana                            | 12/10/2018 16:48:54                       | 12/10/2018 16:48:55                   | [No Pack Details foun | 05012617016249                 | PK0456C3624373S5C81    | TEST92A7A6CC5B        | VERIFY           | ERROR      |  |
|                                           | 11/10/2018 15:34:24                       | 11/10/2018 15:34:24                   | [No Pack Details foun | 44714821587889                 | PK0141E9CBD3233244E    | TEST0D31C526D0        | DECOMMISSION     | SUCCESS    |  |
|                                           | 11/10/2018 14:20:18                       | 11/10/2018 14:20:18                   | [No Pack Details foun | 44714821587889                 | PK0141E9CBD3233244E    | TEST0D31C526D0        | RECOMMISSION     | SUCCESS    |  |
|                                           | 11/10/2018 14:20:05                       | 11/10/2018 14:20:06                   | [No Pack Details foun | 44714821587889                 | PK0141E9CBD3233244E    | TEST0D31C526D0        | DECOMMISSION     | SUCCESS    |  |
|                                           | 11/10/2018 12:50:22                       | 11/10/2018 12:50:23                   | [No Pack Details foun | 44714821587889                 | PK0141E9CBD3233244E    | TEST0D31C526D0        | VERIFY           | SUCCESS    |  |
|                                           | 11/10/2018 12:39:45                       | 11/10/2018 12:39:45                   | [No Pack Details foun | 44714821587889                 | PK0130EF8163E8DC14F    | TEST0D31C526D0        | DECOMMISSION     | SUCCESS    |  |
|                                           | 11/10/2018 12:20:44                       | 11/10/2018 12:20:44                   | [No Pack Details foun | 44714821587889                 | PK0130EF8163E8DC14F    | TEST0D31C526D0        | RECOMMISSION     | SUCCESS    |  |
|                                           | 11/10/2018 12:15:10<br>Result Description | 11/10/2010 12:15:10                   | Ma Dack Dataile four  | 14714071507000                 | RV0120EE0162E0D/14E    | TECTOD21/526D0        | DECOMMISSION     | CIP/CESS T |  |
|                                           | Unknown product co                        | de.                                   |                       |                                |                        |                       |                  |            |  |

From the FMD History window, you can:

- Select the [F1 New Request] button to open the FMD Requests window to send a new request.
- Select the [F5 Refresh] button to refresh the items in the grid
- Check your connection status by viewing the indicator dot in the top right corner. This will display in green when you are online/activated, or in red when you are offline/not activated.
- Hover your mouse over the indicator dot to see further details of any pending requests, and the date and time of your last online check (triggered when launching the FMD History window) and last request sent to NMVS.
- Troubleshoot the reason for an invalid request or error, but locating and highlighting the pack and reviewing the details displayed in the *Result Description* section at the bottom of the window.

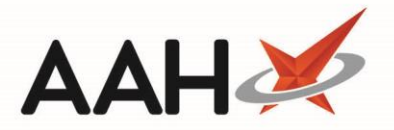

FMD History reporting is coming soon!

## **History Error Notifications**

ProScript Connect will display verification, decommission and recommission errors in the information notification icon.

| ProScript Connect ▼<br>12 November 2018 14:45 | Search (CTRL+S)                                                                                                    | <b>0</b> (H)        | T Responsible Pharmacist Toby McElory   Use | Super Visor 🗕 📼 🗰 |
|-----------------------------------------------|----------------------------------------------------------------------------------------------------|---------------------|---------------------------------------------|-------------------|
| My shortcuts +                                | FN                                                                                                    | D                   |                                             |                   |
| Redeem Owings                                 | Search Workhow Manager 11                                                                                                    | New History Error × |                                             | 1                 |
| Reprints                                      | Search Patient - Hide Advanced Search                                                                                                  |                     |                                             |                   |
| Ordering<br>F7                                | Advanced Search                                                                                                    |                     |                                             |                   |
| Overdue Scripts<br>F8                         | Enter patient sumame, forename, dob                                                                                                    |                     | 🕶 🔍 🚺 F1 - Add Patient Edit Patient         |                   |
| MDS Prep<br>F9                                |                                                                                                    |                     |                                             |                   |
| MDS Scripts Due                               | Recently Viewed Patients                                                                                                    |                     | Clear History                               |                   |
| Stock Manager<br>Ctrl O                       | Ho recently viewed patients                                                                                                    |                     |                                             |                   |
| MDS Manager<br>F11                            |                                                                                                    |                     |                                             |                   |
| SDM<br>Ctrl M                                 |                                                                                                    |                     |                                             |                   |
| ETP<br>Ctrl E                                 |                                                                                                    |                     |                                             |                   |
| Script Q                                      |                                                                                                    |                     |                                             |                   |
| RMS<br>Ctri R                                 |                                                                                                    |                     |                                             |                   |
| Support Centre<br>Ctrl T                      |                                                                                                    |                     |                                             |                   |
| MLP                                           |                                                                                                    |                     |                                             |                   |
| NHS SPINE                                     |                                                                                                    |                     |                                             |                   |
| Medicines Mana                                |                                                                                                    |                     |                                             |                   |
|                                               |                                                                                                    |                     |                                             |                   |
|                                               |                                                                                                    |                     |                                             |                   |
|                                               | 3 Scripts today - 6 Items today<br><u>2 owings outstanding - Click to View</u><br>1 owing over 6 months old                            |                     |                                             |                   |
|                                               | Scripts for 1 Emergency Supply Item overdue - Click to View<br>Scripts for 1 MDS item due<br>Stock Availability Count Progress Overdue |                     |                                             | proscript         |
|                                               | ProScript Connect Service Desk Number : 0845 634 2 634                                                                                 |                     | 4,                                          | connect           |

By clicking the notification within the pop-out box, the FMD History will open pre-filtered on all FMD requests in the *Error Status* from today. Use the *Result Description* details at the bottom of the window to help troubleshoot the error.

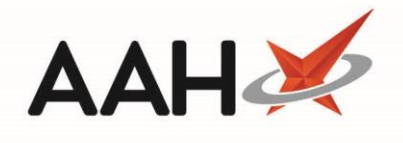

| ProScript Connect ▼<br>12 November 2018 14:47 | Search (CTRL+S)                                             | <del>,</del> q     |                         | ( 17)          | 🎞   Responsible Pharm | nacist Toby McElory | User Super Visor 🗕 | - *    |
|-----------------------------------------------|-------------------------------------------------------------|--------------------|-------------------------|----------------|-----------------------|---------------------|--------------------|--------|
| My shortcuts +<br>Redeem Owings               | Search Workflow Mar                                         | nager FMD Histor   | у Х                     |                |                       |                     |                    |        |
| Reprints F6                                   | F1 - New Request F5 - Refresh Report                        |                    |                         |                |                       |                     |                    |        |
| Ordering<br>F7                                | Period Today Action Show All Pack Search GTIN, S No., B No. |                    |                         |                |                       |                     |                    |        |
| Overdue Scripts<br>F8                         | From 12/11/2018                                             | 15 To 12/11        | /2018 15 Status         | Error          | •                     |                     |                    |        |
| MDS Prep                                      | Date Added Da                                               | ate Sent           | Pack Description        | GTIN           | Serial Number         | Batch Number        | Action             | Status |
| MDS Scripts Due                               | 12/11/2018 14:45:06 12                                      | 2/11/2018 14:45:06 | [No Pack Details found] | 44714821587889 | PK022EBE93C8F9F8A46   | TEST0D31C526D0      | VERIFY             | ERROR  |
| Stock Manager                                 | 12/11/2018 14:25:49 12                                      | 2/11/2018 14:25:49 | [No Pack Details found] | 05017007019206 | PK01099F00484B5962O   | TEST8133BCB979      | VERIFY             | ERROR  |
| Ctrl O                                        | 12/11/2018 14:11:53 12                                      | 2/11/2018 14:11:53 | [No Pack Details found] | 44714821587889 | PK022EBE93C8F9F8A46   | TEST0D31C526D0      | VERJFY             | ERROR  |
| F11<br>SDM                                    |                                                             |                    |                         |                |                       |                     |                    |        |
| ETP<br>Ctrl E                                 |                                                             |                    |                         |                |                       |                     |                    |        |
| Script Q                                      |                                                             |                    |                         |                |                       |                     |                    |        |
| RMS<br>Ctri R                                 |                                                             |                    |                         |                |                       |                     |                    |        |
| Support Centre<br>Ctrl T                      |                                                             |                    |                         |                |                       |                     |                    |        |
| MLP                                           |                                                             |                    |                         |                |                       |                     |                    |        |
| NHS SPINE                                     |                                                             |                    |                         |                |                       |                     |                    |        |
| Medicines Mana                                |                                                             |                    |                         |                |                       |                     |                    |        |
|                                               |                                                             |                    |                         |                |                       |                     |                    |        |
|                                               |                                                             |                    |                         |                |                       |                     |                    |        |
|                                               |                                                             |                    |                         |                |                       |                     |                    |        |
|                                               |                                                             |                    |                         |                |                       |                     |                    |        |
|                                               | Result Description<br>Selected batch designatic             | on does not exist. |                         |                |                       |                     |                    |        |

## **Revision History**

| Version Number | Date             | Revision Details | Author(s)            |
|----------------|------------------|------------------|----------------------|
| 1.0            | 18 December 2018 |                  | Joanne Hibbert-Gorst |
|                |                  |                  |                      |
|                |                  |                  |                      |

## **Contact us**

For more information contact: **Telephone: 0344 209 2601** 

Not to be reproduced or copied without the consent of AAH Pharmaceuticals Limited 2018.